#### JFR: HOW TO CREATE A NEW FACULTY APPOINTMENT https://jfr.uams.edu

#### **NEW FACULTY APPOINTMENTS**

ALL new faculty appointments within the College of Medicine go through the JFR Process.

There are 3 important phases to getting a faculty appointment approved and finalized.

- 1. The **POSITION** must be approved
  - a. Business plan is reviewed
  - See pages 2 7 the CANDIDATE must be add

### the CANDIDATE must be added & must accept our offer a. Candidate info is reviewed

- a. Candidate info is reviewed
- b. Offer letter info is reviewed & approved
- c. Credentialing packet

See pages 8 - 12

 The APPOINTMENT must be approved.
a. FIS form submitted for FGP benefits See pages 13

Once these three steps have been approved within JFR the faculty appointment will be finalized.

#### QUESTIONS? CONTACT US!

If you have any questions, please contact the Faculty Affairs Office at (501)526-5090

First, click 'Create Position' on the left hand menu options.

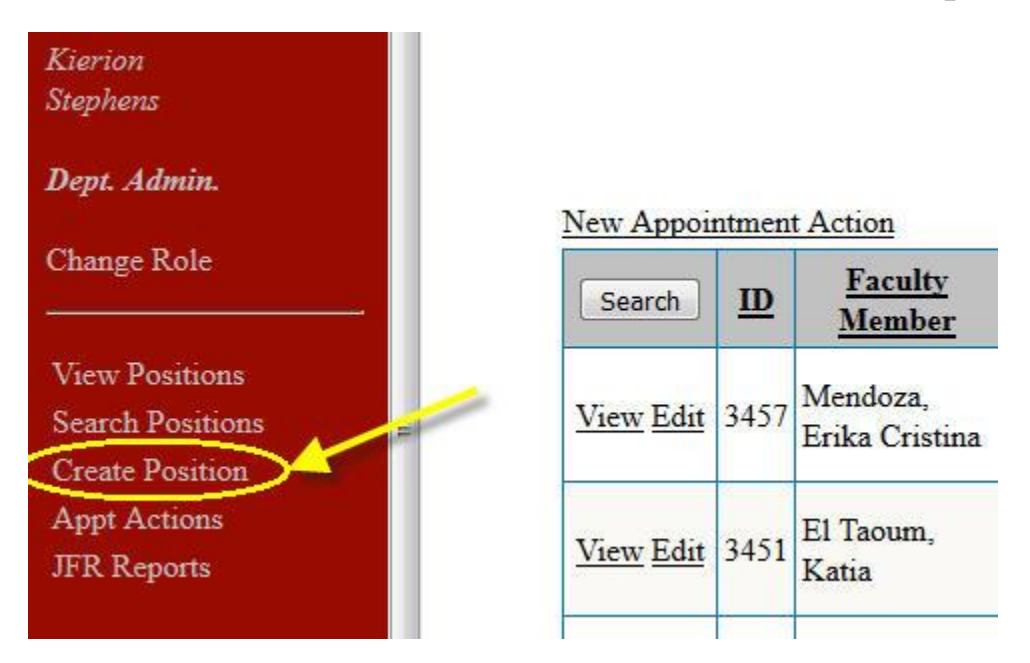

# This will give you the <u>Add New Position</u> screen shown below, now you will need to fill out as much information as possible for the position.

| Description:                |                        | (For identification purposes only.) |                         |                                     |                      |                                |  |
|-----------------------------|------------------------|-------------------------------------|-------------------------|-------------------------------------|----------------------|--------------------------------|--|
| Department:                 | Psychiatry             |                                     |                         |                                     |                      |                                |  |
| Division/Org Uni            | t Select One           | •                                   |                         | SAP Org Unit #:                     |                      |                                |  |
| Requested Rank:             | Select One             | -                                   |                         | Intended Pathway:                   | Select One           | -                              |  |
| Position Type:              | Clinic                 | Basic Science                       |                         |                                     |                      |                                |  |
| (** AAMC Salary             | Data M D, Clinical L   | Dept, All Schools - 2015            | AAMC Salary Data        | PhD, Clinical Dept, All Schools - 2 | <u>015</u> **)       |                                |  |
| (** AAMC Salary             | Data PhD, Basic Scie   | ence Dept, All Schools - 20         | <u>015</u> **)          |                                     |                      |                                |  |
| (** AAAP Salary             | Survey 2012-2013 A     | AAP RVW Benchmarks 20               | 011-2012 <u>AAAP Sa</u> | lary Table 2011-2012 AAAP RV        | W Benchmarks 2010-20 | 011 AAAP Salary Table 2011 **) |  |
| (** MGMA RVW                | Totals-13 MGMA T       | otal Compensation by Sele           | ected Rank-13 **)       |                                     |                      |                                |  |
| Financial Business          | s Plan Template        |                                     |                         |                                     |                      |                                |  |
| 1. Is this a full tin       | ne UAMS position?      | For the JFR, full-time is           | defined as no less th   | an 50 hours per week employme       | nt on the UAMS COM   | f payroll.                     |  |
| A. O Yes                    |                        |                                     |                         |                                     |                      |                                |  |
| No                          |                        | If part time, what perce            | ent at UAMS?:           |                                     | %                    |                                |  |
| B. Is there employ payroll? | ment on the VA         | ◎ Yes <sup>◎</sup> No               |                         |                                     |                      |                                |  |
| C. Are you reques           | ting ACH funding?      | Yes No Common                       | nents:                  |                                     |                      |                                |  |
| D. Is this a departr        | nent transfer?         | © Yes <sup>®</sup> No If Yes        | s: Current Departmen    | t? Select One                       | ✓ SAP #:             |                                |  |
| 2. What is the an           | ticipated work locati  | ion? Check all which app            | dy.                     |                                     |                      |                                |  |
| ACH                         | UAMS                   | 🗖 VA                                | Other:                  | ]                                   |                      |                                |  |
| 3. Will the candid          | late replace an existi | ng faculty member?                  |                         |                                     |                      |                                |  |
| O Yes                       | Name of vacating f     | aculty member:                      |                         |                                     |                      |                                |  |
|                             | Anticipated Termin     | ation Date:                         | -                       |                                     |                      |                                |  |
|                             | Salary line of vacat   | ing faculty member:                 |                         | - HipperSee                         |                      |                                |  |
| • No                        | This is a new salary   | line.                               |                         |                                     |                      |                                |  |

Once you've put in all the information for the position, then be sure to click "**Save & Upload**" at the bottom.

| 10. Woi          | ld you like to post this position on U           | AMS employment website?                                                                              |                                                |
|------------------|--------------------------------------------------|----------------------------------------------------------------------------------------------------|------------------------------------------------|
| Yes              |                                                  |                                                                                                    |                                                |
| ◎ <sub>No</sub>  |                                                  |                                                                                                    |                                                |
| 11. Will         | this position have an ICE SL attrib              | ution?                                                                                               |                                                |
| ◎ <sub>Yes</sub> | If Yes, Select Which Service Line:<br>Select One | Which Org Unit:                                                                                      |                                                |
| No               |                                                  |                                                                                                    |                                                |
| 12. Spe          | cial Comment for HR:                             |                                                                                                    |                                                |
|                  | Special HR Comment that would be pr              | inted on the email sent to HR.                                                                       |                                                |
|                  |                                                  |                                                                                                    |                                                |
|                  | (Beto                                            | e uploading documents, prease click the "Save Positio<br>(Save & Upload Doc ) Submit Position Cancel | m" button.)                                    |
| ** Plea          | use note, if you are requesting an adv           | anced rank for this position, you will need to obtain                                                | letters of recommendation from outside of UAMS |

<sup>\*\*</sup> Please note, if you are requesting an advanced rank for this position, you will need to obtain 3 letters of recommendation from outside of UAMS that have not been involved in candidate's training or have been the candidate's employer. Letters from inside UAMS are acceptable for candidates on the Clinical Attending pathway only. You will also need a letter to P & T from the department chair

After clicking Save & Upload the screen below will display for you to review all position information.

Click "**Edit**" to change position info or click "**Submit Position**" for approval.

| DETAILED POSITION VIEW            | V [View Log]               |                  |                                               |                              | Status: JFR Saved    |
|-----------------------------------|----------------------------|------------------|-----------------------------------------------|------------------------------|----------------------|
|                                   |                            |                  |                                               |                              |                      |
| Position Information (JFR19-4     | 123-0004)                  |                  |                                               |                              | Withdraw Delete Edit |
| Department:                       | Psychiatry                 |                  | Intended Pathway:                             | Clinical Educator Tenure Tra | ack                  |
| Sub-Department:                   | Adult Clinic               |                  | Requested Rank                                | Assistant Professor          |                      |
| JFR Form:                         | View as Web Page           |                  | Description:                                  | This is ONLY a TEST          |                      |
| Position Type:                    | Clinical                   |                  | Anticipated Start Date                        | e: 2019-01-24                |                      |
| Clinical Assignment               | UAMS: Inpatient<br>ACH: No |                  | Is this a replacement of a budgeted position? | of No                        | 1 A 1                |
| Service Line Attribution:         | Behavioral Health          |                  | Vacating Faculty:                             |                              |                      |
|                                   | ACH COM ICE VA Other       |                  |                                               |                              | A                    |
| Anticipated FTE Assignment:       | 0 00 50 00 50 00 0 00 0 00 |                  |                                               |                              |                      |
| Position Documents Listing        |                            |                  |                                               |                              | Upload               |
| Document Title                    | Document Type              | Upload           | Date Las                                      | t Modified 💉 Upl             | loaded By            |
| Update Org Unit #                 |                            |                  |                                               |                              |                      |
|                                   | C                          | Drg Unit #: 5000 | 0427<br>ate Org                               | 1                            |                      |
| ANSWER QUESTION / ADD             | NOTE                       |                  |                                               |                              |                      |
| * Use this form to add notes rega | arding this position       |                  |                                               |                              |                      |
|                                   | Notes                      |                  |                                               |                              |                      |
|                                   |                            | ADD NOTE         | Submit Position                               |                              |                      |

Once the position has been submitted be sure to upload the appropriate documentation for the position.

\*\*\*The documents required to approve a new position consists of the following:

1. Financial Business Plan

(This templates can be found in the <u>Useful Links</u> titled Financial Business Plan Template - - JFR)

Additional nonessential documents

- 1. Staffing Support Letters
- 2. Hospital Data
- 3. Staffing Support Letter
- 4. Research Support Letter
- 5. Space Support Letter

Below is a screen shot of the section that allows you to review, upload, and remove documents.

| Documents Listing                                                                          |                                      |                                       |                        | Recreate Letter Upload |
|--------------------------------------------------------------------------------------------|--------------------------------------|---------------------------------------|------------------------|------------------------|
|                                                                                            | Upload Document Form                 |                                       |                        |                        |
| File: Browse No file selected.<br>Type: Appointment Approved By Dean                       | ×                                    |                                       |                        | Hide                   |
| Document Title                                                                             | Document Type                        | Upload Date                           | Last Modified          |                        |
| Adjunct Appointment Request Letter Edit                                                    | Voluntary Appointment Request Letter | March 3, 2016                         | March 03 2016 15:49:06 | Û                      |
| DO NOT forget to click the "Submit" button to send this appointment action to go the Notes | arough the approval process.         | a a a a a a a a a a a a a a a a a a a |                        |                        |
|                                                                                            | Answer Add Note Submit               |                                       |                        |                        |

# Be sure to select the appropriate <u>document type</u> as you individually upload the files into the JFR request.

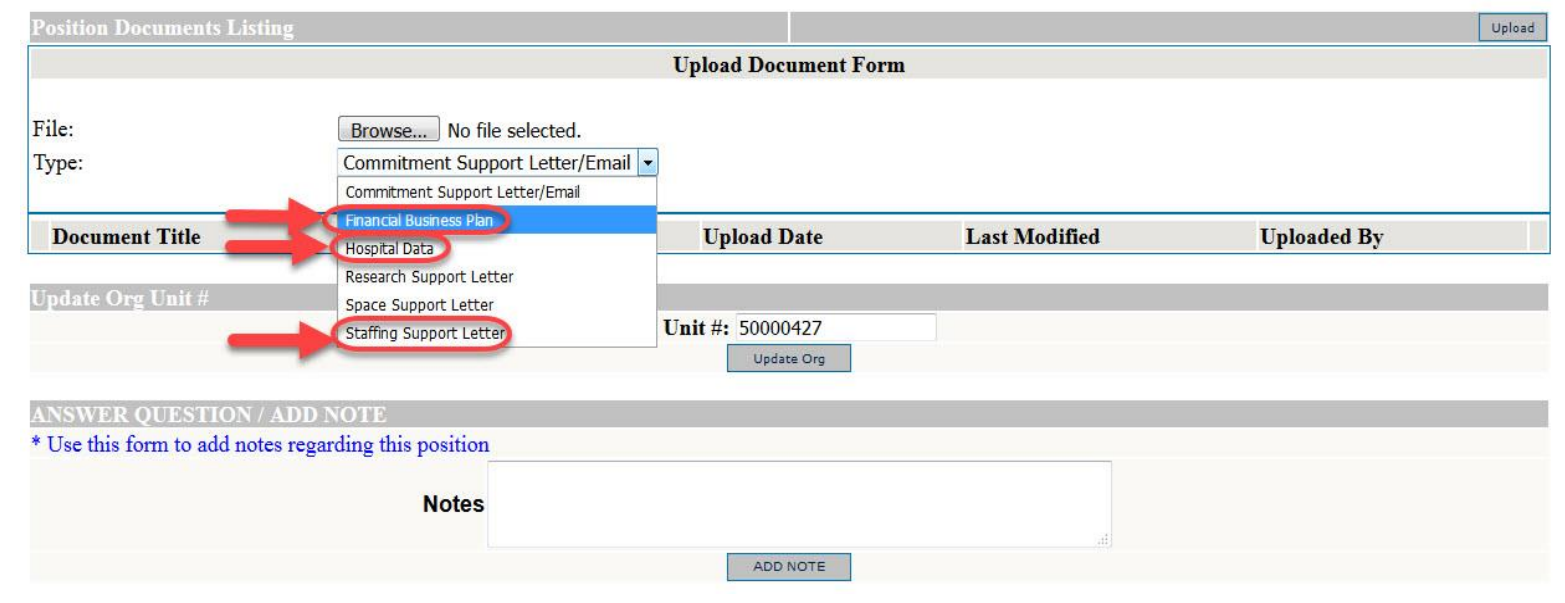

# Once all of the documentation has been uploaded click the "submit" button for the request to go through the approval process.

| Position Information (JFR19-423-0004) |                            |                                                  | Withdraw                       | Delete | Edit |  |
|---------------------------------------|----------------------------|--------------------------------------------------|--------------------------------|--------|------|--|
| Department:                           | Psychiatry                 | Intended Pathway:                                | Clinical Educator Tenure Track |        |      |  |
| Sub-Department:                       | Adult Clinic               | Requested Rank                                   | Assistant Professor            |        |      |  |
| JFR Form:                             | View as Web Page           | Description:                                     | This is ONLY a TEST            |        |      |  |
| Position Type:                        | Clinical                   | Anticipated Start Date: 2019-01-24               |                                |        |      |  |
| Clinical Assignment                   | UAMS: Inpatient<br>ACH: No | Is this a replacement of<br>a budgeted position? | f <sub>No</sub>                |        |      |  |
| Service Line Attribution:             | Behavioral Health          | Vacating Faculty:                                |                                |        |      |  |
| Anticipated FTF Assignments           | ACH COM ICE VA Other       |                                                  |                                |        |      |  |
| Anticipateo FTE Assignment:           | 0.00 50.00 50.00 0.00 0.00 |                                                  |                                |        |      |  |

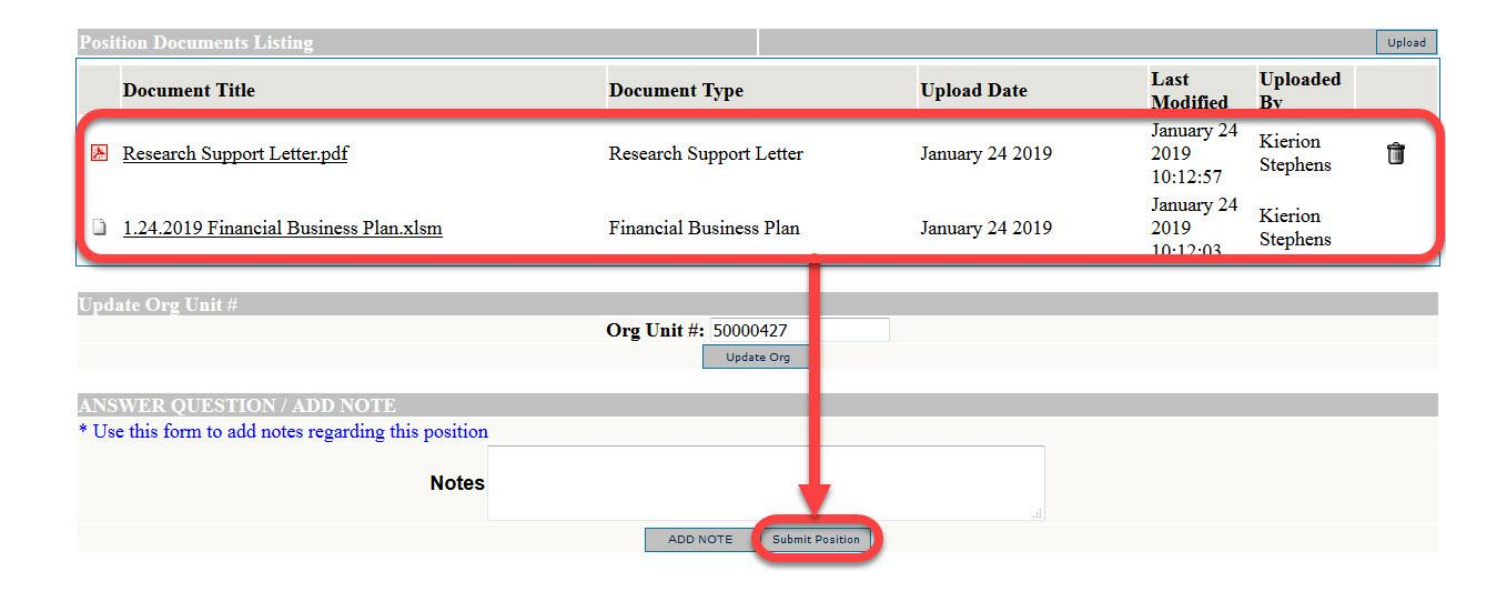

### **NEW POSITION APPROVAL PROCESS**

Once you have submitted the appropriate info for the new position it goes through the approval process. The complete workflow and the parties responsible for approving each step is of position information listed below:

| <u>Workflow</u>          |      | <b>Responsible Party</b> |  |  |
|--------------------------|------|--------------------------|--|--|
| Save                     | _    | Dept. Admin (You)        |  |  |
| Submit                   | -    | Dept. Admin (You)        |  |  |
| Leadership Review        | -    | COM CFO                  |  |  |
| -                        |      | COM COO                  |  |  |
|                          |      | ICE COO                  |  |  |
|                          |      | ICE CFO                  |  |  |
|                          |      | ICE CCO                  |  |  |
| Pending Committee Review | -    | Dean's Office            |  |  |
| Positi                   | on A | Approved                 |  |  |

#### QUESTIONS? CONTACT US!

If you have any questions at this point about position, please contact the Faculty Affairs Office at (501)526-5090 or the Dean's Office.

NOW that your position is APROVED. The **NEXT STEP** is to

#### \*\*\* ADD YOUR CANDIDATE. \*\*\*

**SEE THE FOLLOWING PAGES** 

### Click "Add Candidate" to being inputting candidate information.

#### DETAILED POSITION VIEW [View Log]

Status: JFR Approved

Add Candidate

| Position Information (JFR19-4        | 123-0004)                       |                                                                |                                                  |                     |            | W       | lithdraw Delete | Edit  |  |
|--------------------------------------|---------------------------------|----------------------------------------------------------------|--------------------------------------------------|---------------------|------------|---------|-----------------|-------|--|
| Department:                          | Psychiatry                      | Intende                                                        | Intended Pathway: Clinical Educator Tenure Track |                     | nure Track |         |                 |       |  |
| Sub-Department:                      | Adult Clinic                    | linic Requested Rank                                           |                                                  | Assistant Professor |            |         |                 |       |  |
| JFR Form:                            | View as Web Page                | Descrip                                                        | Description:                                     |                     | ILY a TEST |         |                 |       |  |
| Position Type:                       | Clinical                        | Anticip                                                        | Anticipated Start Date: 2019-01-24               |                     |            |         |                 |       |  |
| Clinical Assignment                  | UAMS: Inpatient<br>ACH: No      | Is this a replacement of <sub>No</sub><br>a budgeted position? |                                                  |                     |            |         |                 |       |  |
| Service Line Attribution:            | Behavioral Health               | Vacatin                                                        | Vacating Faculty:                                |                     |            |         |                 |       |  |
| Anticipated ETE Assignments          | ACH COM ICE VA Other            |                                                                |                                                  |                     |            |         |                 |       |  |
| Anticipated FTE Assignment:          | 0.00 50.00 50.00 0.00 0.00      |                                                                |                                                  |                     |            |         |                 |       |  |
| VALIDATION OF DATA                   |                                 | COM CFO                                                        | COM COO                                          | ICE COO             | ICE CFO    | ICE CCO | Total           | Notes |  |
| Assignment validation                |                                 | Yes                                                            | 87                                               | -                   | -          | Yes     | 1               |       |  |
| Contract/grant/foundation rev        | enue validation                 | No                                                             | 1.00                                             | 1.7                 | Yes        |         | Incomplete      |       |  |
| Clinical wRVU, professional an       | nd technical revenue validation | Yes                                                            | -                                                | -                   | Yes        | -       | 1               |       |  |
| <b>Compensation analysis validat</b> | ion (equity & comp totals)      | -                                                              | Yes                                              |                     | -          | 120     | ~               |       |  |
| Staffing analysis review             |                                 | 7 <b>-</b> 1                                                   | 2 <u>-</u>                                       | Yes                 | ¥          | 525     | ~               |       |  |
| Space and capacity analysis re       | view                            | ( <b>-</b> )                                                   | -                                                | Yes                 | -          | -       | ~               |       |  |
| SCORECARD                            |                                 |                                                                |                                                  |                     |            |         |                 |       |  |
| 1 Capacity withinexpense budg        | get?                            | Yes                                                            | -                                                | -1                  | Yes        | -       | 1               |       |  |
| 2 Group Production > 110% of         | f Target?                       | NA                                                             |                                                  | -                   | NA         |         | 1               |       |  |
| 3 Positive ROI and Market An         | alysis?                         | NA                                                             | 1.5                                              | 1.1                 | NA         | 1.0     | 1               |       |  |
| 4 High strategic prioritization      | ?                               | -                                                              | No                                               |                     | +          | Yes     | 0               |       |  |

Candidate Information No candidate added yet.

Change Active Candidate To:

There are no additional candidates available.

Now the "Enter New Candidate Info" page will show up (see below) and you will need to fill out all the required information for your Candidate.

**Enter New Candidate Information** 

| Personal Information                                                  |                       |                    |                                                                                   |                   |              |
|-----------------------------------------------------------------------|-----------------------|--------------------|-----------------------------------------------------------------------------------|-------------------|--------------|
| Candidate Title:                                                      | Dr. 👻                 |                    |                                                                                   |                   |              |
| Candidate Name:                                                       | Please fill the nam   | e in CORRECT forma | M.D. • (First, Middle, Last Name)<br>t, the system will not process the name with | the default forma | at any more. |
| Department:                                                           | Department of Psy     | chiatry            | Division:                                                                         | Adult Clinic 🔻    |              |
| Date of Birth                                                         |                       |                    | SSN:                                                                              |                   |              |
| Gender:                                                               | Male Female           |                    | Spouse's Name:                                                                    |                   |              |
| Address                                                               |                       |                    | City                                                                              |                   |              |
| State                                                                 | Arkansas              | - Zip Code:        | Country                                                                           | USA               | ▼            |
| Phone                                                                 |                       |                    | Email                                                                             |                   |              |
| Board Certified?                                                      | 🔍 Yes 🔍 No            |                    | Patient Care?                                                                     | • Yes • N         | Io           |
| Do you anticipate this<br>candidate having an<br>educational license? | © Yes <sup>●</sup> No |                    | Any Comment for the education license:                                            |                   |              |
| ACH Campus?                                                           | © Yes ● No            |                    | Immigration Status<br>(Pending Visa?)                                             | © Yes ● N         | No           |
| Will practice in OR, IR<br>Endoscopy, cath lab?                       | ' 🔍 Yes 🔍 No          |                    |                                                                                   |                   |              |

Then click "Add Candidate" at the bottom of the screen.

| Is a Candidate? (If no, saved as an applicant) |           | <sup>●</sup> Yes <sup>©</sup> No |
|------------------------------------------------|-----------|----------------------------------|
| Add                                            | Candidate | Cancel                           |
| Back to Position                               | _         | 8                                |

Once you've added the candidate please follow the Action items in the Green Action Box.

You will need to upload the following:

- 1. Candidate CV
- 2. Offer Letter

(be advised a template will be available in the document section of the JFR for you to edit)

3. Commitment Support Letter/Email (if necessary)

Once documents are uploaded...click "Submit".

DETAILED POSITION VIEW [View Log]

Status: JFR Approved

| Action(s):                                                                                                    |
|----------------------------------------------------------------------------------------------------|
| Submit Offer to Dean                                                                                             |
| Required Documents:                                                                                              |
| - CV                                                                                                    |
| - Offer Letter                                                                                                   |
| - Commitment Support Letter/Email (If the offer reference any commitment from anyone outside of your department) |
| 1. <u>Click here</u> to generate the offer letter (if one is not already generated) or upload one below;         |
| 2. Edit the generated offer letter below;                                                                        |
| Does this offer letter reference any commitment from anyone outside of your department?                          |
| <sup>©</sup> Yes <sup>©</sup> No If yes, please upload the 'Commitment Support Letter/Email'                     |
| 3. Submit Offer                                                                                                  |

Please be advise once the offer letter is approved by the Dean's office and the candidate accepts the offer you will need to log back into the system and:

- 1. Upload the Candidate's Acceptance Letter (this is the signed copy of the offer letter)
- 2. Then click "Accepted" at the bottom of the JFR (see screenshot below)

If the candidate reject you need to:

- 1. Click "**Rejected**" at the bottom of the JFR (see screenshot below)
- 2. Upload counter offer for approval
  - .....or.....
- 3. Add a new candidate

This will be located in the Approval Form at the bottom of the JFR.

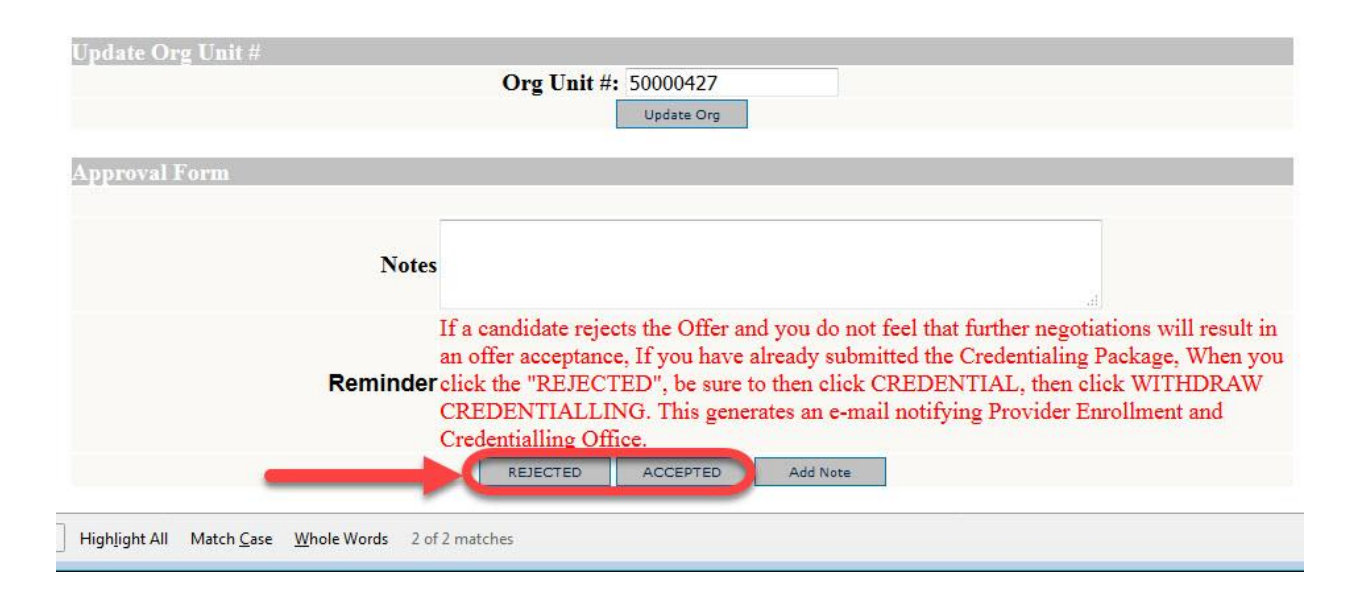

### 12

### **CANDIDATE APPROVAL PROCESS**

Once you have submitted your offer letter it will go through the approval process. The complete workflow and the parties responsible for approving each step for offer letters is listed below:

#### **Workflow**

#### **Responsible Party**

- Submit Offer Offer Pending Faculty Affairs Offer Pending Dean Approval Offer Pending Candidate Acceptance
- Dept. Admin (You)
- Faculty Center
- Dean's Office
  - Dept. Admin (You)

### Offer Approved

\_

#### QUESTIONS? CONTACT US!

If you have any questions at this point about offer letter, please contact the Faculty Affairs Office at (501)526-5090 or the Dean's Office.

Now that your **OFFER** is **APROVED**. The **NEXT STEP** is to

#### \*\*\* SUBMIT YOUR APPOINTMENT LETTER \*\*\*

**SEE THE FOLLOWING PAGES** 

## **SUBMITTING APPOINTMENT**

Once you have clicked that the candidate has accepted the offer another green action box will show up.

All you have to do now is click the "Submit App. Letter" button and the appointment will go through the approval process to be finalized.

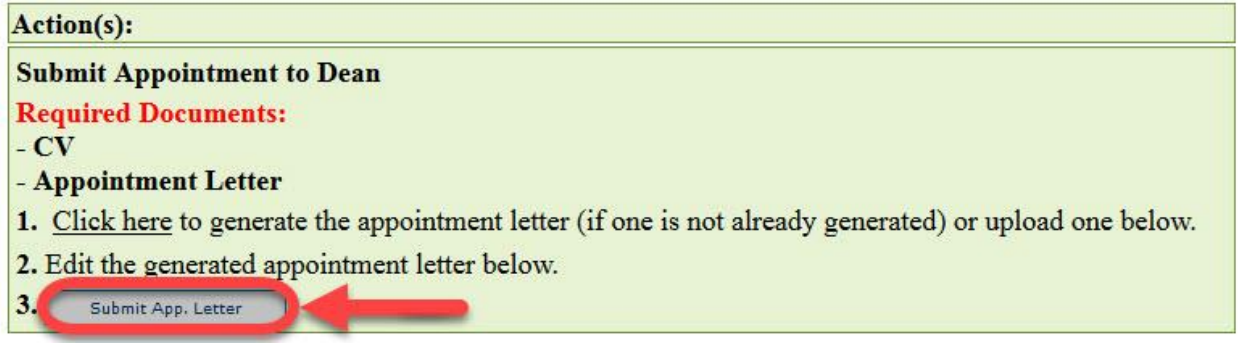

### **Workflow**

### **Responsible Party**

Submit Appointment Letter Appointment Submitted Appointment Pending VC Approval

- Dept. Admin (You)
- Faculty Center
  - VC's Office

#### **!!!!!! JFR COMPLETE !!!!!**

#### QUESTIONS? CONTACT US!

If you have any questions at this point about appointment letter, please contact the Faculty Affairs Office at (501)526-5090 or the Dean's Office.